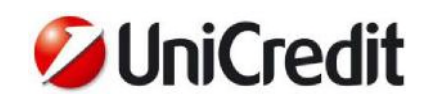

### **UniWeb Mobile Pass – Guida Rapida**

(ENGLISH VERSION – PAGE 5)

### **Sommario - Summary**

| ITA - Menu                                                                            | 2 |
|---------------------------------------------------------------------------------------|---|
| ITA - Attivazione UniWeb Mobile Pass(UniCredit Business M-Pass)                       | 2 |
| ITA - Uso di UniWeb Mobile Pass (UniCredit Business M-Pass) per la generazione di OTP | 3 |
| ITA - Sostituzione/Riattivazione UniWeb Mobile Pass                                   | 4 |
| ENG - Menu                                                                            | 5 |
| ENG - Activation UniWeb Mobile Pass (UniCredit Business M-Pass)                       | 5 |
| ENG - Use of UniWeb Mobile Pass (UniCredit Business M-Pass) for the generation of OTP | 6 |
| ENG - Replacement of UniWeb Mobile Pass                                               | 7 |

Data creazione documento: 01/03/2022 Versione documento: 1.1

#### DISCLAIMER

Questo documento è stato preparato da UniCredit solo a scopo informativo. Sebbene le informazioni contenute in questo documento siano state ottenute da fonti che UniCredit ritiene affidabili, UniCredit non ne garantisce l'esattezza e la completezza. Tutte le informazioni contenute in questo documento sono quelle in possesso di UniCredit alla data di messa a disposizione del documento, e possono essere soggette a modifiche in qualsiasi momento e senza preavviso.

This document has been prepared by UniCredit for informational purposes only. Although the information contained in this document has been obtained from sources that UniCredit believes to be reliable, UniCredit does not guarantee its accuracy and completeness. All information contained in this document is that in UniCredit's possession at the date the document is made available and may be subject to change at any time and without notice.

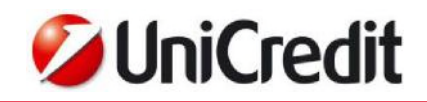

#### ITA - Menu

Le funzionalità di sicurezza sono raccolte sotto il menu "Impostazioni Sicurezza" della sezione ONLINE

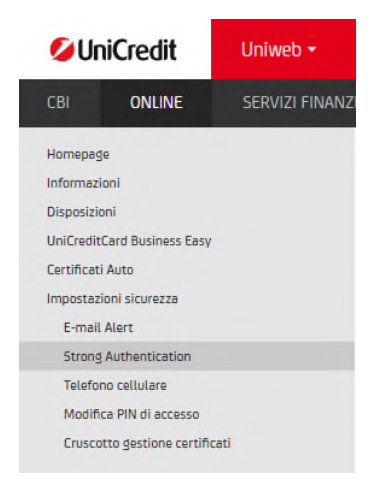

Dal menu Strong Authentication il Cliente può richiedere online su UniWeb l'attivazione/sostituzione di un generatore OTP UniWeb Mobile.

| 💋 UniCredit                                                            | Uniweb 🝷         |                |                                 |                                         |                                          |                                          |                                   |                  |
|------------------------------------------------------------------------|------------------|----------------|---------------------------------|-----------------------------------------|------------------------------------------|------------------------------------------|-----------------------------------|------------------|
| CBI ONLINE                                                             | SERVIZI FINANZIA | RI A           | MMINISTRAZIONE                  | AREA DOCUMENTI                          |                                          |                                          |                                   |                  |
| Homepage                                                               |                  | Strong         | Authentication -                | Gestione OTP                            |                                          |                                          |                                   |                  |
| Disposizioni                                                           |                  | ∽ Sisten       | ni Sicurezza                    |                                         |                                          |                                          |                                   |                  |
| UniCreditCard Business Easy<br>Certificati Auto                        |                  |                | Device                          |                                         | Stato Device                             |                                          | Stato REB                         | Condizioni d'uso |
| Impostazioni sicurezza<br>E-mail Alert                                 |                  |                | Unicredit Business              | M-Pass                                  |                                          | ⊘ Attivo                                 | Associato                         |                  |
| Strong Authentication<br>Telefono cellulare<br>Modifica PIN di accesso |                  |                | Unicredit Business              | Pass 📼                                  |                                          | Attivo<br>Serial number: 4144965607      | Associato                         |                  |
| Cruscotto gestione certific                                            | sti              | $\odot$        | ٥ 🖹 ۲                           |                                         |                                          |                                          |                                   |                  |
| ACTIN                                                                  |                  | Unicredi       | it Business M-Pas               | 55 (*)                                  |                                          |                                          |                                   |                  |
|                                                                        |                  | E' possibile o | operare generando le <b>pas</b> | sword monouso dispositive direttame     | ente dal suo cellulare, senza bisogno    | di avere sempre con lei ulteriori dispos | iitivi.                           |                  |
|                                                                        |                  | Richieda onl   | line senza oneri UniWeb f       | Mobile Pass e segua le istruzioni di in | nstallazione e di attivazione, dopo di c | he lo potrà usare in UniWeb per confer   | mare tutte le disposizioni di pag | amento.          |
|                                                                        |                  | Unicredi       | it Business Pass (              | (*)                                     |                                          |                                          |                                   |                  |
|                                                                        |                  | E' possibile o | operare generando le <b>pas</b> | sword monouso dispositive in modo       | comodo e autonomo tramite un <b>un d</b> | ispositivo di sicurezza.                 |                                   |                  |
|                                                                        |                  | Per richieder  | re UniWeb Pass venga ne         | lla sua agenzia dove potrà ritirarlo se | enza oneri, dopo di che lo potrà usare   | in UniWeb per confermaretutte le disp    | osizioni di pagamento.            |                  |
|                                                                        |                  | (*) Per le Cor | ndizioni d'uso consultare       | il PDF del dispositivo generatore di O  | DTP prescelto.                           |                                          |                                   |                  |

Le funzioni disponibili sono le seguenti:

- Attiva/Richiesta per Attivare (la prima volta) il generatore OTP UniWeb Mobile Pass (UniCredit Business M-Pass)
- **Sostituisci** per richiedere la sostituzione del generatore OTP UniWeb Mobile Pass (in caso di cambio del telefono)
- **Cambio mPIN** per modificare l'mPIN dell'UniWeb Mobile Pass

### ITA - Attivazione UniWeb Mobile Pass(UniCredit Business M-Pass)

Selezionare UniWeb Mobile Pass (UniCredit Business M-Pass) e premere il bottone Attiva/Richiesta

| Intestazione:   |  |      |
|-----------------|--|------|
| Digitare MPin   |  |      |
| Ridigitare MPin |  |      |
|                 |  | di 7 |

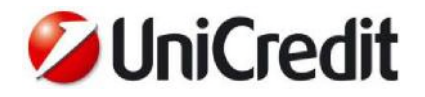

Successivamente il Cliente deve scegliere ed inserire il codice mPIN numerico che vorrà usare per la generazione delle OTP tramite l'APP su smartphone.

La richiesta online in UniWeb di un generatore OTP UniWeb Mobile Pass (UniCredit Business M-Pass) deve essere convalidata con firma digitale

UniWeb provvede quindi ad inviare al Cliente una e-mail contenente le informazioni per la configurazione dell'APP (da fare a scelta del Cliente con uso di codice alfanumerico o di QRCode).

Ogni operazione completata dal Cliente, viene notificata ai suoi contatti (e-mail registrate per e-mail Alert e SMS al numero di telefono cellulare) a tutela della sicurezza.

Una volta ricevuta la e-mail il Cliente deve scaricare dal negozio virtuale ufficiale del sistema operativo del proprio apparecchio telefonico l'APP UniWeb Mobile Pass e procedere alla sua configurazione ed attivazione tramite i seguenti passi da compiere sullo smartphone:

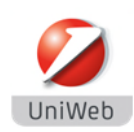

e confermarlo

onferma zione App e-mail da UniCred mPin Per procedere in elefond 7 4 0 Conferma 6 3 9 5 8 2 1 Inquadrare il QRCode Selezionare la tipologia Inserire il codice Inserire I'mPIN scelto in di attivazione, oppure di attivazione alfanumerico di precedenza su UniWeb

# ITA - Uso di UniWeb Mobile Pass (UniCredit Business M-Pass) per la generazione di OTP

Per generare una password OTP quando UniWeb ne richiede l'inserimento è sufficiente aprire l'APP **UniWeb Mobile Pass**, inserire l'mPIN sulla tastiera "scrambled" (cioè con i tasti per digitare le cifre dell'mPIN ordinati in modo casuale) e leggere l'OTP generata sul display. L'mPIN viene bloccato al quinto errore consecutivo di inserimento

attivazione e

confermarlo

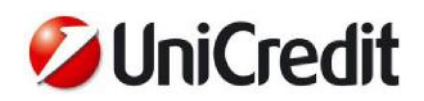

|                               |                   |                |  | •                  |                 | M 6 14:3 |
|-------------------------------|-------------------|----------------|--|--------------------|-----------------|----------|
| niWeb Mobile                  | Pass              | 21 🖬 1438<br>? |  | UniWeb Mobile Pas  | 5               | ?        |
| Conferma<br>Pergenerare una p | assword inserisca | il suo mPIN    |  | 27                 | 200217          |          |
| 7                             | mPin              |                |  |                    | 209217          |          |
| 6                             | 3                 | 9              |  | Altra              | Password        |          |
| 8                             | 5                 | 2              |  | Password da inser  | ire in UniWeb p | er       |
|                               | 1                 |                |  | confermare l'opera | zione           |          |
| Annulla                       |                   | Conferma       |  |                    |                 |          |
|                               |                   |                |  |                    |                 |          |
| $\nabla$                      | 0                 |                |  | $\bigtriangledown$ | 0               |          |

La password OTP generata ha una validità limitata nel tempo ed una volta usata non può più essere riutilizzata. Sono consentiti fino a tre errori consecutivi di inserimento OTP in UniWeb prima che l'utenza venga bloccata. UniWeb Mobile Pass (UniCredit Business M-Pass) è in grado di generare password solo in modalità online pertanto è necessario connettere il telefono ad una rete Wi-Fi o telefonica.

#### ITA - Sostituzione/Riattivazione UniWeb Mobile Pass

Il Cliente può richiedere online su UniWeb la sostituzione di UniWeb Mobile Pass (UniCredit Business M-Pass) in caso di cambio dell'apparecchio telefonico (il cambio di numero telefonico non richiede interventi sull'APP, ma solo il processo di modifica numero telefonico già descritto in precedenza).

Al Cliente viene richiesto l'inserimento dell'mPIN online per confermare l'operazione e lo stato del device diventa "In sostituzione".

Successivamente il processo è identico a quello di richiesta, a partire dall'invio della e-mail con le informazioni per la configurazione dell'APP.

All'attivazione del nuovo dispositivo il precedente diventa inutilizzabile.

Per le attività di installazione/configurazione e sostituzione di UniWeb Mobile Pass (UniCredit Business M-Pass) è necessario che il telefono sia connesso ad una rete telefonica o Wi-Fi ed abilitato al traffico dati.

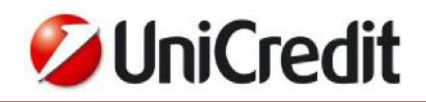

#### **ENG - Menu**

The security features are collected under the "Security Settings" menu of the ONLINE section

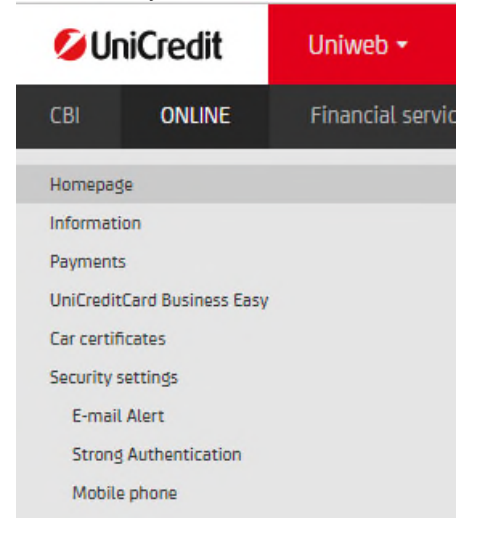

From the menu item "Strong Authentication" the customer can request online in UniWeb the activaction or the replacement of the generator OTP UniWeb Mobile.

| Strong      | Authentication - OTP Management                              |                                                                             |                                 |                   |                         |
|-------------|--------------------------------------------------------------|-----------------------------------------------------------------------------|---------------------------------|-------------------|-------------------------|
| ✓ Secur     | rity Systems                                                 |                                                                             | 100                             |                   |                         |
|             | Device                                                       | Device Status                                                               | REB Status                      | Conditions of use | Signed contracts online |
|             | Unicredit Business M-Pass 📱                                  | ⊘ Active                                                                    | Associated                      |                   |                         |
|             | Unicredit Business Pass 📼                                    | Serial number: 4144965607                                                   | Associated                      |                   |                         |
| $\odot$     | ا ≉ 🖾 🖉                                                      |                                                                             |                                 |                   |                         |
| Unicrea     | lit Business M-Pass (*)                                      |                                                                             |                                 |                   |                         |
| You can wo  | ork generating one time passwords directly on your smartph   | one,without the need to bring with you other devices.                       |                                 |                   |                         |
| Request or  | line and without cost UniWeb Mobile Pass and follow the in   | stallation and activation instructions, afterwards you can use it in UniWel | o to confirm all your payments. |                   |                         |
| Unicrea     | lit Business Pass (*)                                        |                                                                             |                                 |                   |                         |
| You can wo  | ork generating one time passwords easily and autonomously    | r through a security device.                                                |                                 |                   |                         |
| To request  | UniWeb Pass go to your branch where you can get it as a fre  | e loan, afterwards you can use it in UniWeb to confirm all your payments    |                                 |                   |                         |
| (*) For the | Conditions of Use please refer to the PDF related to OTP gen | erator device chosen.                                                       |                                 |                   |                         |

The available functions are as follows:

- Activate / Request to Activate (the first time) the OTP UniWeb Mobile Pass (UniCredit Business M-Pass) generator
- **Replacement** to request the replacement of the OTP UniWeb Mobile Pass (UniCredit Business M-Pass) generator (in case of changing the phone)

• Change mPIN - to change the mPIN of the UniWeb Mobile Pass (UniCredit Business M-Pass)

### ENG - Activation UniWeb Mobile Pass (UniCredit Business M-Pass)

Select UniCredit Business M-Pass/UniWeb Mobile Pass and press the Activate / Request button.

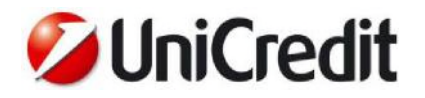

or via alpha numeric

code)

Subsequently, the Customer must choose and enter the numeric mPIN code that he will use for the generation of OTPs via the APP on the smartphone.

The online request in UniWeb for an OTP UniWeb Mobile Pass generator (UniCredit Business M-Pass) must be validated with a digital signature.

UniWeb then sends the Customer an e-mail containing the information for configuring the APP (to be chosen by the Customer using an alphanumeric code or QRCode).

Each operation completed by the Customer is notified to his contacts (registered e-mails by e-mail Alert and SMS to the mobile phone number) for security reasons.

After receiving the e-mail, the Customer must download the **UniWeb Mobile Pass** APP from the official virtual store (**App Store** for iOS/Apple or **Play Store** for Android/Google) of the operating system of their telephone and proceed with its configuration and activation through the following steps to be follow on the smartphone:

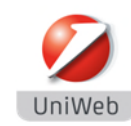

Conferma one Apr e-mail da UniCred mPin Per procedere in telefono il c i<u>l s</u>uo 7 4 0 Conferma 6 3 0 8 5 2 1 0 Scan the activation QR Select the type of Enter the alphanumeric Enter the mPIN chosen Code, or activation (via QRCode activation code and

on UniWeb and confirm it

# ENG - Use of UniWeb Mobile Pass (UniCredit Business M-Pass) for the generation of OTP

To generate an OTP password when UniWeb requires it to be entered, simply open the UniWeb Mobile Pass APP, enter the mPIN on the "scrambled" keyboard (ie with the keys to type the numbers of the mPIN ordered randomly) and read the OTP generated on the display. The mPIN is blocked on the fifth consecutive insertion error

confirm it

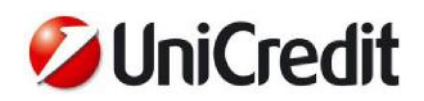

|                                |                   | 1.1.0.1.00  |
|--------------------------------|-------------------|-------------|
| UniWeb Mobile                  | Pass              | 2 14.38     |
| Conferma<br>Per generare una p | assword inserisca | il suo mPIN |
|                                | mPin              |             |
| 7                              | 4                 | 0           |
| 6                              | 3                 | 9           |
| 8                              | 5                 | 2           |
|                                | 1                 |             |
|                                |                   |             |
| Annulla                        |                   | Conferma    |
|                                |                   |             |
| $\bigtriangledown$             | 0                 |             |

The generated OTP password is valid for a limited time and once used it cannot be reused. Up to three consecutive OTP entry errors are allowed in UniWeb before the user is blocked. UniWeb Mobile Pass (UniCredit Business M-Pass) is able to generate passwords only in online mode therefore it is necessary to connect the phone to a Wi-Fi or telephone network.

#### **ENG - Replacement of UniWeb Mobile Pass**

The Customer can request the replacement of UniWeb Mobile Pass (UniCredit Business M-Pass) online on UniWeb in the case of a change of the telephone set (the change of telephone number doesn't require changes on the APP configuration, but only the process of changing the telephone number already described above).

The Customer is asked to enter the online mPIN to confirm the operation and the status of the device becomes "In replacement".

Subsequently, the process is the same of the request, starting with the sending of the e-mail with the information for configuring the APP.

When the new device is activated, the previous one becomes unusable.